# S & E

# **TMS Series**

# **Ethernet Driver**

지원 버전 TOP Design Studio V1.4.11.37 이상

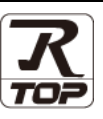

### CONTENTS

Touch Operation Panel을 사용해주시는 고객님께 감사 드립니다.

**1.** 시스템 구성 <u>2 페이지</u>

연결 가능한 기기 및 네트워크 구성에 대해 설명합니다.

 2. 외부 장치 선택
 3 페이지

 TOP의 기종과 외부 장치를 선택합니다.
 4 페이지

 3. TOP 통신 설정
 4 페이지

TOP의 통신 설정 방법에 대해서 설명합니다.

### 4. 외부 장치 설정 12 페이지

외부 장치의 통신 설정 방법에 대해서 설명합니다.

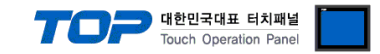

# 1. 시스템 구성

TOP와 "S & E TMS Series"의 시스템 구성은 아래와 같습니다.

| 시리즈                            | 통신 방식          | 시스템 설정              | 케이블                           |
|--------------------------------|----------------|---------------------|-------------------------------|
| TMS-080<br>TMS-160<br>TMS-160W | Ethernet (TCP) | <u>3. TOP 통신 설정</u> | 트위스트 페어 케이블* <mark>주1)</mark> |

\*주1) 트위스트 페어 케이블

- STP(실드 트위스트 페어 케이블) 혹은 UTP(비실드 트위스트 페어 케이블) 카테고리 3,4,5 를 의미 합니다.

- 네트 워크 구성에 따라 허브, 트랜시버 등의 구성기기에 접속 가능하며 이 경우 다이렉트 케이블을 사용 하십시오.

■ 연결 구성

•1:1 연결

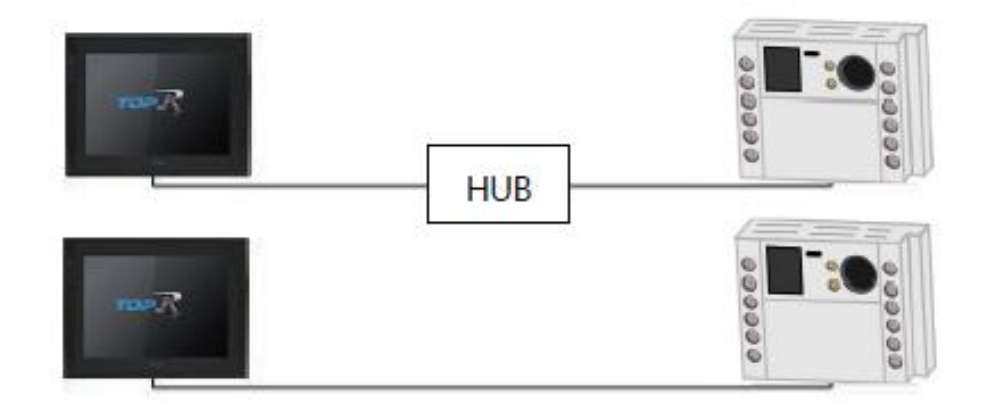

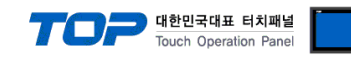

# 2. 외부 장치 선택

■ TOP 모델 및 포트 선택 후 외부 장치를 선택합니다.

| 디바이스 선택                                                                                                    |                                                                                                    |                                                                    |                                                                               |            |         |                         | ×   |
|----------------------------------------------------------------------------------------------------|----------------------------------------------------------------------------------------------------|--------------------------------------------------------------------|-------------------------------------------------------------------------------|------------|---------|-------------------------|-----|
|                                                                                                    | <b>4</b> 1                                                                                                    |                                                                    |                                                                               |            |         |                         |     |
| PLC 전역 [Ett                                                                                                    | nernetj                                                                                                    |                                                                    |                                                                               |            |         |                         |     |
| 필터: [전체]                                                                                                    |                                                                                                    |                                                                    | $\sim$                                                                        |            | 검색 :    | 모델명 ()제조                | 사   |
| 제조사                                                                                                    |                                                                                                    | 모델명                                                                |                                                                               |            | 0       |                         |     |
| BECKHOFF Automation                                                                                                    | ^                                                                                                    | 80                                                                 | TMS-080                                                                       |            |         |                         |     |
| FASTECH Co., Ltd.                                                                                                    |                                                                                                    | 80                                                                 | TMS-160                                                                       |            |         |                         |     |
| ODVA                                                                                                    |                                                                                                    | $\sim$                                                             | TMS-160W                                                                      |            |         |                         |     |
| HYOSUNG                                                                                                    |                                                                                                    | <b>~</b>                                                           | 1113-100W                                                                     |            |         |                         |     |
| HB TECH                                                                                                    |                                                                                                    |                                                                    |                                                                               |            |         |                         |     |
| DNP                                                                                                    |                                                                                                    |                                                                    |                                                                               |            |         |                         |     |
| FANUC Co., Ltd.                                                                                                    |                                                                                                    |                                                                    |                                                                               |            |         |                         |     |
| BOOSTER                                                                                                    |                                                                                                    |                                                                    |                                                                               |            |         |                         |     |
| Robots and Design                                                                                                    |                                                                                                    |                                                                    |                                                                               |            |         |                         |     |
| CoDeSys Automation Allia                                                                                                    | ance                                                                                                    |                                                                    |                                                                               |            |         |                         |     |
| Cognex Corporation                                                                                                    |                                                                                                    |                                                                    |                                                                               |            |         |                         |     |
| S & E                                                                                                    |                                                                                                    |                                                                    |                                                                               |            |         |                         |     |
| Peripheral Device                                                                                                    |                                                                                                    |                                                                    |                                                                               |            |         |                         |     |
|                                                                                                    | ~                                                                                                    |                                                                    |                                                                               |            |         |                         |     |
|                                                                                                    |                                                                                                    |                                                                    |                                                                               |            | A rio   |                         | 1.4 |
|                                                                                                    |                                                                                                    |                                                                    |                                                                               |            | - 나는    | • T                     | 122 |
|                                                                                                    |                                                                                                    |                                                                    |                                                                               |            |         |                         |     |
| 디바이스 선택                                                                                                    |                                                                                                    |                                                                    |                                                                               |            |         |                         | ×   |
| 디바이스 선택<br>PLC 설정[ TMS-080 ]                                                                                                    | ]                                                                                                    |                                                                    |                                                                               |            |         |                         | ×   |
| 디바이스 선택<br>PLC 설정[ TMS-080 ]<br>별칭 :                                                                                                    | PLC1                                                                                                    |                                                                    | 바인드 I                                                                         | P : Auto   |         |                         | ×   |
| 디바이스 선택 PLC 설정[TMS-080<br>별칭:<br>인터페이스:<br>프로토코-                                                                                                    | PLC1<br>Ethernet                                                                                                    |                                                                    | 바인드 I<br>~                                                                    | P: Auto    | -       |                         | ×   |
| 디바이스 선택<br>PLC 설정[ TMS-080<br>별정 :<br>인터페이스 :<br>프로토콜 :                                                                                                    | PLC1<br>Ethernet<br>Private Protoco                                                                                                    |                                                                    | 바인드 I<br>~<br>~                                                               | P: Auto    | -       | 통신 매뉴얼                  | ×   |
| 디바이스 선택<br>PLC 설정[ TMS-080<br>별정 :<br>인터페이스 :<br>프로토콜 :                                                                                                    | ]<br>PLC1<br>Ethernet<br>Private Protoco                                                                                                    |                                                                    | 바인드 J<br>~<br>~                                                               | P : Auto   | •       | 통신 매뉴얼                  | ×   |
| 디바이스 선택<br>PLC 설정[TMS-080,<br>별정 :<br>인터페이스 :<br>프로토콜 :<br>이중화 사용<br>연산 조건 : 제                                                                                                    | )<br>PLC1<br>Ethernet<br>Private Protoco                                                                                                    |                                                                    | 바인드 I<br>~<br>~                                                               | P: Auto    | •       | 통신 매뉴얼                  | ×   |
| 디바이스 선택<br>PLC 설정[TMS-080)<br>별정 :<br>인터페이스 :<br>프로토콜 :<br>이중화 사용<br>연산 조건 : 교<br>변경 조건 : 교                                                                                                    | ]<br>PLC1<br>Ethernet<br>Private Protoco                                                                                                    | 5 :                                                                | 바인드 I<br>♥<br>♥<br>♥<br>(杰)                                                   | P: Auto    |         | 통신 매뉴얼                  | ×   |
| 디바이스 선택<br>PLC 설정[ TMS-080<br>별정 :<br>인터페이스 :<br>프로토콜 :<br>○ 이중화 사용<br>연산 조건 : ▲<br>번경 조건 : ■                                                                                                    | PLC1<br>Ethernet<br>Private Protoco<br>ID<br>타임아웃<br>조건                                                                                                    | 5                                                                  | ▶ 바인드 I<br>▶<br>♥ (초)                                                         | P: Auto N  |         | 통신 매뉴얼<br>편집            |     |
| 디바이스 선택<br>PLC 설정[ TMS-080<br>별정 :<br>인터페이스 :<br>프로토콜 :<br>이중화 사용<br>연산 조건 :<br>변경 조건 :<br>미<br>면경 조건 :                                                                                                    | D<br>FlC1<br>Ethernet<br>Private Protoco<br>D<br>타임아웃<br>조건                                                                                                    | 5                                                                  | 바인드 I<br>▼<br>▼<br>▼                                                          | P: Auto    |         | 통신 매뉴열<br>편집            |     |
| 디바이스 선택<br>PLC 설정[ TMS-080)<br>별정 :<br>인터페이스 :<br>프로토콜 :<br>이중화 사용<br>연산 조건 : AN<br>변경 조건 :<br>Primary Option<br>IP                                                                                                    | J<br>PLC1<br>Ethernet<br>Private Protoco<br>D<br>타입아웃<br>조건                                                                                                    | 5                                                                  | ● (초)<br>1                                                                    | P: Auto    |         | 통신 매뉴열<br>편집            |     |
| 디바이스 선택<br>PLC 설정[TMS-0800<br>별정 :<br>인터페이스 :<br>프로토콜 :<br>이중화 사용<br>연산 조건 : AN<br>변경 조건 :<br>Primary Option<br>IP<br>Ethernet Protocol                                                                                                    | PLC1<br>Ethernet<br>Private Protoco<br>타임아웃<br>조건<br>[192 ] [16<br>TCP ~ ]                                                                                                    | 5                                                                  | · · · · · · · · · · · · · · · · · · ·                                         | P: Auto    | x)<br>( | 통신 매뉴열                  | ×   |
| 디바이스 선택<br>PLC 설정[TMS-080<br>별정 :<br>인터페이스 :<br>프로토콜 :<br>이중화 사용<br>연산 조건 : AN<br>변경 조건 : 에<br>Primary Option<br>IP<br>Ethernet Protocol<br>Port                                                                                                | PLC1<br>Ethernet<br>Private Protoco<br>타임아웃<br>조건<br>192 € 16<br>TCP ✓<br>5000 €                                                                                                    | 8                                                                  | · 바인드 I<br>· · ·<br>· · ·<br>• (杰)<br>0 ● ● 1                                 | P: Auto    | •       | 통신 매뉴열                  | ×   |
| 디바이스 선택<br>PLC 설경[TMS-0800<br>별정 :<br>인터페이스 :<br>프로토콜 :<br>이중화 사용<br>연산 조건 : M<br>변경 조건 :<br>Primary Option<br>IP<br>Ethernet Protocol<br>Port<br>Timeout                                                                                       | PLC1           Ethernet           Private Protocol           D           타입아웃           조건           192           192           5000           3000                                                                                                    | 5 ;                                                                | ● ● 1                                                                         | P: Auto    |         | 통신 매뉴열<br>편집            | ×   |
| 디바이스 선택<br>PLC 설정[TMS-0800<br>별정 :<br>인터페이스 :<br>프로토콜 :<br>이중화 사용<br>연산 조건 : AN<br>변경 조건 :<br>Primary Option<br>IP<br>Ethernet Protocol<br>Port<br>Timeout<br>Send Wait                                                                         | PLC1         Ethernet         Private Protoco         ID         ID | 1<br>3 €<br>msec<br>msec                                           | · (초)<br>(초)<br>0                                                             | P: Auto    | <)<br>( | 통신 매뉴열<br>편집            |     |
| 디바이스 선택<br>PLC 설정[TMS-080<br>별정 :<br>인터페이스 :<br>프로토콜 :<br>이중화 사용<br>연산 조건 : AN<br>변경 조건 : IN<br>Primary Option<br>IP<br>Ethernet Protocol<br>Port<br>Timeout<br>Send Wait                                                                       | PLC1<br>Ethernet<br>Private Protoco<br>타임아웃<br>조건<br>192 € 16<br>TCP ✓<br>5000 €<br>3000 €<br>0 €                                                                                                    | 5 :<br>8 €<br>msec                                                 | ● ● 1                                                                         | P: Auto    |         | 통신 매뉴열                  |     |
| 디바이스 선택<br>PLC 설경[TMS-0800<br>별정 :<br>인터페이스 :<br>프로토콜 :<br>이중화 사용<br>연산 조건 : M<br>변경 조건 :<br>Primary Option<br>IP<br>Ethernet Protocol<br>Port<br>Timeout<br>Send Wait<br>• Spot Info                                                           | PLC1         Ethernet         Private Protocol         D         타입아웃         조건         192         192         3000         3000         0                                                                                                    | s i<br>msec                                                        | ● ● 1                                                                         | P: Auto    |         | 통신 매뉴열                  |     |
| 디바이스 선택<br>PLC 설경[TMS-080)<br>별정 :<br>인터페이스 :<br>프로토콜 :<br>이중화 사용<br>연산 조건 : AN<br>변경 조건 :<br>Primary Option<br>IP<br>Ethernet Protocol<br>Port<br>Timeout<br>Send Wait<br>• Spot Info<br>- Count : 3                                           | PLC1         Ethernet         Private Protoco         ID         ID         EHROHS         조건         192         IO         S000         IO         3000         I         I         I         I         I         I         I         I         I         I         I         I         I         I         I         I         I         I         I         I         III         IIII         IIIIIIIIIIIIIIIIIIIIIIIIIIIIIIIIIIII                                                                                                    | s :<br>s :<br>s :<br>s :<br>s :<br>s :<br>s :<br>s :<br>s :<br>s : | <ul> <li>▶ 바인드 I</li> <li>▼</li> <li>(本)</li> <li>0 (本)</li> <li>1</li> </ul> | P: Auto    |         | 통신 매뉴열<br>편집            |     |
| 디바이스 선택<br>PLC 설정[TMS-0800<br>별정 :<br>인터페이스 :<br>프로토콜 :<br>이중화 사용<br>연산 조건 : AN<br>변경 조건 : IN<br>변경 조건 : IN<br>Primary Option<br>IP<br>Ethernet Protocol<br>Port<br>Timeout<br>Send Wait<br>• Spot Info<br>- Count : 3<br>- X Pos Start Address | PLC1<br>Ethernet<br>Private Protoco<br>타임아웃<br>조건<br>192 € 16<br>TCP ✓<br>5000 €<br>3000 €                                                                                                    | s s msec                                                           | Y2 ∨ 00                                                                       | P : Auto N |         | 통신 매뉴 열<br>편집<br>WORD ] |     |

| 설정 사항 |     |                            | 내용                                   |                  |  |
|-------|-----|----------------------------|--------------------------------------|------------------|--|
| ТОР   | 모델  | TOP의 디스플레이와 프로세스를 확인       | TOP의 디스플레이와 프로세스를 확인하여 터치 모델을 선택합니다. |                  |  |
| 외부 장치 | 제조사 | TOP와 연결할 외부 장치의 제조사를       | 선택합니다.                               |                  |  |
|       |     | "S & E"를 선택 하십시오.          |                                      |                  |  |
|       |     | TOP와 연결할 외부 장치를 선택합니다.     |                                      |                  |  |
|       |     | 모델                         | 인터페이스                                | 프로토콜             |  |
|       | 모델  | TMS-080, TMS-160, TMS-160W | Ethernet                             | Private Protocol |  |
|       |     | 연결을 원하는 외부 장치가 시스템         | 구성 가능한 기종인지 1장의                      | 시스템 구성에서 확인 하시기  |  |
|       |     | 바랍니다.                      |                                      |                  |  |

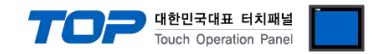

### 3. TOP 통신 설정

통신 설정은 TOP Design Studio 혹은 TOP 메인 메뉴에서 설정 가능 합니다. 통신 설정은 외부 장치와 동일하게 설정해야 합니다.

#### 3.1 TOP Design Studio 에서 통신 설정

#### (1) 통신 인터페이스 설정

■ [ 프로젝트 > 프로젝트 속성 > TOP 설정 ] → [ HMI 설정 > "HMI 설정 사용" 체크 > 편집 > 이더넷 ] - TOP 통신 인터페이스를 TOP Design Studio에서 설정합니다.

| 프로젝트 옵션                                                                    |                                                                                                    | ×                             |
|----------------------------------------------------------------------------|----------------------------------------------------------------------------------------------------|-------------------------------|
| HMI 변경                                                                     | 가 📶 PLC 변경 🔀 PLC 삭제                                                                                                    |                               |
| <ul> <li>▼ TOP 설정</li> <li>STS : RD 1220X</li> <li>▼ ● 옵션 모듈 설정</li> </ul> | 날짜 / 시간 동기화 화면 옵션 단위 변환<br>프로젝트 옵션 화면 전환 HMI 설정 글로벌 잠금 옵션 프로젝트                                                                                                    | 스타일 스플래시 PLC 버퍼 동기화           |
| 우 전 모를 설정         ····································                     | 프로젝트 옵션 회면 전환 HMI 설정 글로벌 잠금 옵션 프로젝트 :<br>✓ HMI 설정 사용<br>HMI 설정 복용<br>HMI 설정 복용<br>Project Setting<br>HMIDisable=0<br>Project Name=New Project<br>Start Mode=Menu<br>Start Streen No. = 1<br>Latch Use=0<br>Latch Set=0~0<br>Communication Error Message=0<br>USBErrorMessage=1<br>SystemMessage=1<br>DatabaseMessage=1<br>DisplayLockIcon=0<br>DisplayLockIcon=0<br>DisplayLockIcon=0<br>DarkDraw=0<br>DrawTouchPos=0<br>TOPID=1<br>AutoRun=0<br>Language=English<br>Project Advanced Setting<br>HMIDisable=0<br>RunSleep=50<br>EffectSleep=50<br>CommunicationStep=1<br>ProjectLoadType=1<br>IntiDataPrevSoren=1<br>ErrorLogWrite=0<br>BinkTime=0<br>WatchDog=0<br>SDCoverOption=0<br>TaskMonitor=1<br>CommSleepChg1000 | 스타일 스플래시 PLC 버퍼 동기화<br>초기확 편집 |
|                                                                            | CommunicationRatio=0                                                                                                    | ×                             |
|                                                                            | [ <b>-</b>                                                                                                    |                               |
|                                                                            |                                                                                                    | 적용 닫기                         |

| 제어판      |            |                                                                                                    |           |                         |                       |    |
|----------|------------|----------------------------------------------------------------------------------------------------|-----------|-------------------------|-----------------------|----|
| 🔯 시스템    | <u>ल</u> ठ | 3치 🔚                                                                                                    | 서비스       | 📑 옵션                    |                       |    |
| PLC      | 보안<br>보안   | <b>1111</b><br>7<br>날짜/시간                                                                                                    | 다스플레이     | <b>문</b> 치              | <b>्रिक्ट</b><br>सन्द |    |
|          | 시기업        | НОМІ                                                                                                    | 초기화       | <b>क्रि</b><br>स्र      | Wi-Fi                 |    |
| 자가 진단    | 파일<br>관리자  | ਆਸ ਦੀ ਸ਼ਿੰਨ ਦੀ ਸ਼ਿੰਨ | Ping<br>B | ~<br>*****<br>제퍼드<br>옵션 | 말입 메뉴                 |    |
|          |            |                                                                                                    |           |                         |                       | •  |
| [System] |            |                                                                                                    |           |                         |                       |    |
|          |            | <mark>메뉴 활</mark> 성회                                                                                                    | HMI 설정 기  | 가져오기 🔹                  | 박인 추                  | 티소 |

| 斺 이더넷   |                     | × |
|---------|---------------------|---|
| ~포트     |                     |   |
| 이더넷 포트  | :ETH1 ▼ 0           | • |
| 링크 속도   | : 자동                | • |
| 맥 주소    | : 00:00:00:00:00:00 |   |
| IP 주소   | : 192.168.0.100     |   |
| 서보넷 마스크 | : 255.255.255.0     |   |
| 게이트웨이   | : 192.168.0.1       |   |
| DNS (1) | :                   |   |
| DNS (2) | :                   |   |
| 이더넷     |                     | _ |
| 기본 IP   | : 192.168.0.100     | • |
| 케이블 상태  | 1                   |   |
| 브릿지 모드  | : 🗌 브릿지 사           | 용 |
| 충돌 확인   | 적용 취소               | 2 |

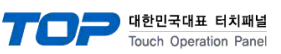

| 항 목          | ТОР           | 외부 장치         | 비고 |
|--------------|---------------|---------------|----|
| IP 주소*주1)주2) | 192.168.0.100 | 192.168.0.1   |    |
| 서브넷 마스크      | 255.255.255.0 | 255.255.255.0 |    |
| 게이트 웨이       | 192.168.0.1   | 192.168.0.1   |    |

\*주1) TOP와 외부 장치의 네트워크 주소 (IP 앞 세자리 <u>192.168.0</u>.0)는 일치해야 합니다.

\*주2) 동일 네트워크 상에서 중복된 IP 주소를 사용하지 마십시오.

※ 위의 설정 내용은 본 사에서 권장하는 <u>예제</u>입니다.

| 항 목     | 설 명                              |
|---------|----------------------------------|
| IP 주소   | 네트워크 상에서 TOP가 사용 할 IP 주소를 설정합니다. |
| 서브넷 마스크 | 네트워크의 서브넷 마스크를 입력합니다.            |
| 게이트 웨이  | 네트워크의 게이트 웨이를 입력합니다.             |

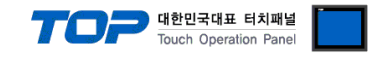

#### (2) 통신 옵션 설정

■ [ 프로젝트 > 프로젝트 속성 > 디바이스 설정 > Ethernet > "PLC1 : TMS-080" ]

- TMS Series Ethernet 통신 드라이버의 옵션을 TOP Design Studio에서 설정합니다.

※ 위의 설정 내용은 본 사에서 권장하는 <u>예제</u>입니다.

| 항 목           | 설 정                                   | 비고                     |
|---------------|---------------------------------------|------------------------|
| 인터페이스         | "Ethernet"을 선택합니다.                    | <u>"2. 외부 장치 선택" 참</u> |
| 프로토콜          | "Private Protocol"을 선택합니다.            | <u> </u>               |
| IP            | 외부 장치의 IP 주소를 입력 합니다.                 |                        |
| TimeOut (ms)  | TOP가 외부 장치로부터 응답을 기다리는 시간을 설정합니다.     |                        |
| SendWait (ms) | TOP가 외부 장치로부터 응답 수신 후 다음 명령어 요청 전송 간에 | пшя                    |
|               | 대기 시간을 설정합니다.                         | 비사용                    |

#### • Spot Info

| Count                         | 해당 열화상 카메라 모델의 Spot 개수입니다. |      |
|-------------------------------|----------------------------|------|
| X Pos Start Address           | X좌표의 시작 주소를 설정합니다.         |      |
| Y Pos Start Address           | Y좌표의 시작 주소를 설정합니다.         |      |
| Max Temperature Start Address | 최대 온도 값의 시작 주소를 설정합니다.     | *주1) |

#### • Area Info

| Count                           | 해당 열화상 카메라 모델의 Area 개수입니다. |               |
|---------------------------------|----------------------------|---------------|
| Use Start Address               | 사용 유무 값의 시작 주소를 설정합니다.     | 사용: 1, 미사용: 0 |
| TopLeft X Pos Start Address     | 좌상단 X좌표의 시작 주소를 설정합니다.     |               |
| TopLeft Y Pos Start Address     | 좌상단 Y좌표의 시작 주소를 설정합니다.     |               |
| BottomRight X Pos Start Address | 우하단 X좌표의 시작 주소를 설정합니다.     |               |
| BottomRight Y Pos Start Address | 우하단 Y좌표의 시작 주소를 설정합니다.     |               |
| Max Temperature Start Address   | 최대 온도 값의 시작 주소를 설정합니다.     | *주1)          |
| Alarm State Start Address       | 알람 상태 값의 시작 주소를 설정합니다.     | 발생: 1, 미발생: 0 |

#### TOP Design Studio 외부 장치 접속 매뉴얼

대한민국대표 터치패널 Touch Operation Panel

| Warning1 State Start Address       | 경고1 상태 값의 시작 주소를 설정합니다.       | 발생: 1, 미발생: 0 |
|------------------------------------|-------------------------------|---------------|
| Warning2 State Start Address       | 경고2 상태 값의 시작 주소를 설정합니다.       | 발생: 1, 미발생: 0 |
| Alarm Temperature Start Address    | 알람이 발생하는 온도 값의 시작 주소를 설정합니다.  | *주1)          |
| Warning1 Temperature Start Address | 경고1이 발생하는 온도 값의 시작 주소를 설정합니다. | *주1)          |
| Warning2 Temperature Start Address | 경고2가 발생하는 온도 값의 시작 주소를 설정합니다. | *주1)          |
| Target Distance Start Address      | 피사체물 거리의 시작 주소를 설정합니다.        | *주1)          |
| Emissivity Start Address           | 방사율의 시작 주소를 설정합니다.            | *주2)          |

#### • Window Info

| X Pos Address                | X좌표의 주소를 설정합니다.            |               |
|------------------------------|----------------------------|---------------|
| Y Pos Address                | Y좌표의 주소를 설정합니다.            |               |
| Max Temperature Address      | 최대 온도 값의 주소를 설정합니다.        | *주1)          |
| Alarm State Address          | 알람 상태 값의 주소를 설정합니다.        | 발생: 1, 미발생: 0 |
| Warning1 State Address       | 경고1 상태 값의 주소를 설정합니다.       | 발생: 1, 미발생: 0 |
| Warning2 State Address       | 경고2 상태 값의 주소를 설정합니다.       | 발생: 1, 미발생: 0 |
| Alarm Temperature Address    | 알람이 발생하는 온도 값의 주소를 설정합니다.  | *주1)          |
| Warning1 Temperature Address | 경고1이 발생하는 온도 값의 주소를 설정합니다. | *주1)          |
| Warning2 Temperature Address | 경고2가 발생하는 온도 값의 주소를 설정합니다. | *주1)          |
| Target Distance Address      | 피사체물 거리의 주소를 설정합니다.        | *주1)          |
| Emissivity Address           | 방사율의 주소를 설정합니다.            | *주2)          |

#### • Camera Info

| Index Address      | 해당 모델의 인덱스를 표시할 주소를 설정합니다. |            |
|--------------------|----------------------------|------------|
| Name Address       | 해당 모델의 이름을 표시할 주소를 설정합니다.  | 10 WORD 고정 |
| ColorMap           | 열화상 이미지에 사용할 컬러맵을 설정합니다.   |            |
| Video Display Type | 화면에 표현되는 픽셀의 타입을 선택합니다.    |            |
| Min                | 절대값일 경우 최소를 설정합니다.         |            |
| Max                | 절대값일 경우 최대를 설정합니다.         |            |

※ 위의 통신 옵션에서 사용되는 주소들은 <mark>읽기</mark>만 가능합니다.

\*주1) 데이터 값에 소수점 1자리를 찍은 값이 실제 값입니다. ex) 1234 -> 123.4

\*주2) 데이터 값에 소수점 2자리를 찍은 값이 실제 값입니다. ex) 1234 -> 12.34

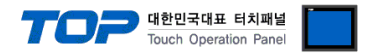

#### 3.2 TOP 에서 통신 설정

※ "3.1 TOP Design Studio 에서 통신 설정" 항목의 "HMI 설정 사용"을 체크 하지 않은 경우의 설정 방법입니다.

■ TOP 화면 상단을 터치하여 아래로 드래그 합니다. 팝업 창의 "EXIT"를 터치하여 메인 화면으로 이동합니다.

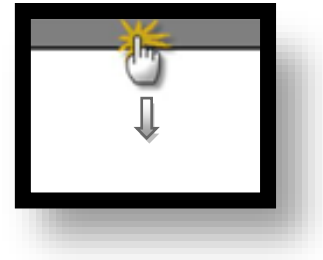

- (1) 통신 인터페이스 설정
  - [메인 화면 > 제어판 > 이더넷 ]

| 제어판      |              | 🕋 이더넷                           | ×    |  |
|----------|--------------|---------------------------------|------|--|
| 🚺 🧐 A :  | 스템 📴         | Port                            |      |  |
|          |              | Ethernet Port : ETH1 🔹 0        | -    |  |
|          |              | Link Speed : Auto               | - )) |  |
| PLC      | 보안           | MAC Address : B4:2E:99:49:2D:51 | E    |  |
|          |              | IP Address : 192.168.0.100      |      |  |
|          |              | Subnet Mask : 255.255.255.0     |      |  |
|          | 9 000 0      | Gateway: 192.168.0.1            |      |  |
| 이더넷      | 시리얼          | DNS (1) :                       | F i  |  |
|          | _            |                                 |      |  |
| C word   |              |                                 |      |  |
| 10 m m   |              | Primary IP : 192.168.0.100      |      |  |
| 스크 자가 진영 | 만 파일 관2<br>자 | Cable Status :                  | Menu |  |
|          |              | Bridge Mode : 🗌 Use Brid        | ge 🔽 |  |
| [Syst    | em]          | Check duplicate 적용 취소           | 는 닫기 |  |
|          |              |                                 |      |  |
|          |              |                                 |      |  |

| 항 목          | ТОР           | 외부 장치         | 비고 |
|--------------|---------------|---------------|----|
| IP 주소*주1)주2) | 192.168.0.100 | 192.168.0.1   |    |
| 서브넷 마스크      | 255.255.255.0 | 255.255.255.0 |    |
| 게이트 웨이       | 192.168.0.1   | 192.168.0.1   |    |

\*주1) TOP와 외부 장치의 네트워크 주소 (IP 앞 세자리 <u>192.168.0</u>.0)는 일치해야 합니다.

\*주2) 동일 네트워크 상에서 중복된 IP 주소를 사용하지 마십시오.

※ 위의 설정 내용은 본 사에서 권장하는 <u>예제</u>입니다.

| 항 목     | 설 명                              |
|---------|----------------------------------|
| IP 주소   | 네트워크 상에서 TOP가 사용 할 IP 주소를 설정합니다. |
| 서브넷 마스크 | 네트워크의 서브넷 마스크를 입력합니다.            |
| 게이트 웨이  | 네트워크의 게이트 웨이를 입력합니다.             |

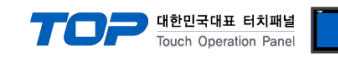

#### (2) 통신 옵션 설정

■ [ 메인 화면 > 제어판 > PLC ]

|     | 중 세어판    | m PLC      |                     | ×        |
|-----|----------|------------|---------------------|----------|
| 6   | 🔯 시스템    | 드라이버(ETH)  | PLC1(TMS-080) ▼     |          |
|     |          | Interface  | Ethernet 👻          | <u> </u> |
|     |          | Protocol   | Private Protocol 👻  |          |
|     | PLC      | Bind IP    | Auto 👻              |          |
|     |          | IP         | 192 文 168 🜩 0 🜩 1 🜩 |          |
|     | ക        | Ethernet P | TCP 👻               |          |
| VNC |          | Port       | 5000 🗢              |          |
|     | 069      | Timeout    | 3000 🔹 msec         |          |
|     |          | Send Wait  | 0 🔹 msec            |          |
|     | infli~/  |            |                     |          |
|     | 자가 진단    | • Spot Inf |                     | <b>•</b> |
|     |          |            |                     |          |
| _   | F        | 통신 진단      | 핑 테스트 적용            | 취소       |
|     | [System] |            | 27                  |          |
|     |          |            |                     |          |
|     |          |            |                     |          |

※ 위의 설정 내용은 본 사에서 권장하는 <u>예제</u>입니다.

| 항 목           | 설 정                                   | 비고                     |
|---------------|---------------------------------------|------------------------|
| 인터페이스         | "Ethernet"을 선택합니다.                    | <u>"2. 외부 장치 선택" 참</u> |
| 프로토콜          | "Private Protocol"을 선택합니다.            | <u>고</u>               |
| IP            | 외부 장치의 IP 주소를 입력 합니다.                 |                        |
| TimeOut (ms)  | TOP가 외부 장치로부터 응답을 기다리는 시간을 설정합니다.     |                        |
| SendWait (ms) | TOP가 외부 장치로부터 응답 수신 후 다음 명령어 요청 전송 간에 | ПЦА                    |
|               | 대기 시간을 설정합니다.                         | 비사용                    |

#### • Spot Info

| Count                         | 해당 열화상 카메라 모델의 Spot 개수입니다. |      |
|-------------------------------|----------------------------|------|
| X Pos Start Address           | X좌표의 시작 주소를 설정합니다.         |      |
| Y Pos Start Address           | Y좌표의 시작 주소를 설정합니다.         |      |
| Max Temperature Start Address | 최대 온도 값의 시작 주소를 설정합니다.     | *주1) |

#### Area Info

| 해당 열화상 카메라 모델의 Area 개수입니다. |                                                                                                    |
|----------------------------|----------------------------------------------------------------------------------------------------|
| 사용 유무 값의 시작 주소를 설정합니다.     | 사용: 1, 미사용: 0                                                                                                    |
| 좌상단 X좌표의 시작 주소를 설정합니다.     |                                                                                                    |
| 좌상단 Y좌표의 시작 주소를 설정합니다.     |                                                                                                    |
| 우하단 X좌표의 시작 주소를 설정합니다.     |                                                                                                    |
| 우하단 Y좌표의 시작 주소를 설정합니다.     |                                                                                                    |
| 최대 온도 값의 시작 주소를 설정합니다.     | *주1)                                                                                                    |
| 알람 상태 값의 시작 주소를 설정합니다.     | 발생: 1, 미발생: 0                                                                                                    |
| 경고1 상태 값의 시작 주소를 설정합니다.    | 발생: 1, 미발생: 0                                                                                                    |
|                            | 해당 열화상 카메라 모델의 Area 개수입니다.<br>사용 유무 값의 시작 주소를 설정합니다.<br>좌상단 X좌표의 시작 주소를 설정합니다.<br>좌상단 Y좌표의 시작 주소를 설정합니다.<br>우하단 X좌표의 시작 주소를 설정합니다.<br>우하단 Y좌표의 시작 주소를 설정합니다.<br>최대 온도 값의 시작 주소를 설정합니다.<br>알람 상태 값의 시작 주소를 설정합니다.<br>경고1 상태 값의 시작 주소를 설정합니다. |

**70** 대한민

| 대한민   | 국대표    | 티:  | 치패널  |
|-------|--------|-----|------|
| Touch | Operat | ion | Pane |

| Warning2 State Start Address       | 경고2 상태 값의 시작 주소를 설정합니다.       | 발생: 1, 미발생: 0 |
|------------------------------------|-------------------------------|---------------|
| Alarm Temperature Start Address    | 알람이 발생하는 온도 값의 시작 주소를 설정합니다.  | *주1)          |
| Warning1 Temperature Start Address | 경고1이 발생하는 온도 값의 시작 주소를 설정합니다. | *주1)          |
| Warning2 Temperature Start Address | 경고2가 발생하는 온도 값의 시작 주소를 설정합니다. | *주1)          |
| Target Distance Start Address      | 피사체물 거리의 시작 주소를 설정합니다.        | *주1)          |
| Emissivity Start Address           | 방사율의 시작 주소를 설정합니다.            | *주2)          |

#### • Window Info

| X Pos Address                | X좌표의 주소를 설정합니다.            |               |
|------------------------------|----------------------------|---------------|
| Y Pos Address                | Y좌표의 주소를 설정합니다.            |               |
| Max Temperature Address      | 최대 온도 값의 주소를 설정합니다.        | *주1)          |
| Alarm State Address          | 알람 상태 값의 주소를 설정합니다.        | 발생: 1, 미발생: 0 |
| Warning1 State Address       | 경고1 상태 값의 주소를 설정합니다.       | 발생: 1, 미발생: 0 |
| Warning2 State Address       | 경고2 상태 값의 주소를 설정합니다.       | 발생: 1, 미발생: 0 |
| Alarm Temperature Address    | 알람이 발생하는 온도 값의 주소를 설정합니다.  | *주1)          |
| Warning1 Temperature Address | 경고1이 발생하는 온도 값의 주소를 설정합니다. | *주1)          |
| Warning2 Temperature Address | 경고2가 발생하는 온도 값의 주소를 설정합니다. | *주1)          |
| Target Distance Address      | 피사체물 거리의 주소를 설정합니다.        | *주1)          |
| Emissivity Address           | 방사율의 주소를 설정합니다.            | *주2)          |

#### • Camera Info

| Index Address                          | 해당 모델의 인덱스를 표시할 주소를 설정합니다.             |            |
|----------------------------------------|----------------------------------------|------------|
| vame Address 해당 모델의 이름을 표시할 주소를 설정합니다. |                                        | 10 WORD 고정 |
| ColorMap                               | 열화상 이미지에 사용할 컬러맵을 설정합니다.               |            |
| Video Display Type                     | o Display Type 화면에 표현되는 픽셀의 타입을 선택합니다. |            |
| Min                                    | 절대값일 경우 최소를 설정합니다.                     |            |
| Max                                    | 절대값일 경우 최대를 설정합니다.                     |            |

※ 위의 통신 옵션에서 사용되는 주소들은 <mark>읽기</mark>만 가능합니다.

\*주1) 데이터 값에 소수점 1자리를 찍은 값이 실제 값입니다. ex) 1234 -> 123.4

\*주2) 데이터 값에 소수점 2자리를 찍은 값이 실제 값입니다. ex) 1234 -> 12.34

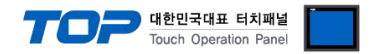

#### 3.3 통신 진단

■ TOP - 외부 장치 간 인터페이스 설정 상태를 확인 - TOP 화면 상단을 터치하여 아래로 <u>드래그</u>. 팝업 창의 "EXIT"를 터치하여 메인 화면으로 이동한다 - [제어판 > 이더넷] 에서 사용 하고자 하는 포트(ETH1/ETH2) 설정이 외부 장치의 설정 내용과 같은지 확인한다

■ 포트 통신 이상 유무 진단

- [제어판 > PLC]에서 "통신 진단"을 터치한다.

- 화면 상에 Diagnostics 다이얼로그 박스가 팝업 되며 진단 상태를 판단한다.

| ОК             | 통신 설정 정상                                                |
|----------------|---------------------------------------------------------|
| Time Out Error | 통신 설정 비정상                                               |
|                | - 케이블 및 TOP, 외부 장치의 설정 상태 확인한다. <b>(참조 : 통신 진단 시트 )</b> |

#### ■ 통신 진단 시트

- 외부 단말기와 통신 연결에 문제가 있을 경우 아래 시트의 설정 내용을 확인 바랍니다.

| 항목     | 내용             |         | 획  | ·인 | 참 고                            |
|--------|----------------|---------|----|----|--------------------------------|
| 시스템 구성 | 시스템 연결 방법      |         | OK | NG | 1 시스테 그서                       |
|        | 접속 케이블 명칭      |         | OK | NG | <u>1. 시끄럼 ㅜㅎ</u>               |
| ТОР    | 버전 정보          |         | OK | NG |                                |
|        | 사용 포트          |         | OK | NG |                                |
|        | 드라이버 명칭        |         | OK | NG |                                |
|        | 기타 세부 설정 사항    |         | OK | NG | 2 이브 자치 서태                     |
|        | 상대 국번          | 프로젝트 설정 | OK | NG | <u>2. 외구 영지 전국</u><br>2. 토시 서저 |
|        |                | 통신 진단   | OK | NG | <u>), to'd' 20</u>             |
|        | 이더넷 포트 설정      | IP 주소   | OK | NG |                                |
|        |                | 서브넷 마스크 | OK | NG |                                |
|        |                | 게이트 웨이  | OK | NG |                                |
| 외부 장치  | CPU 명칭         |         | OK | NG |                                |
|        | 통신 포트 명칭(모듈 명) |         | OK | NG |                                |
|        | 프로토콜(모드)       |         | OK | NG |                                |
|        | 설정 국번          |         | OK | NG |                                |
|        | 기타 세부 설정 사항    |         | OK | NG |                                |
|        | 이더넷 포트 설정      | IP 주소   | OK | NG |                                |
|        |                | 서브넷 마스크 | OK | NG |                                |
|        |                | 게이트 웨이  | OK | NG |                                |

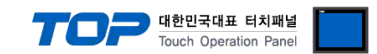

# 4. 외부 장치 설정

외부 장치 통신 설정은 외부 장치 매뉴얼을 참고하여 설정하십시오.